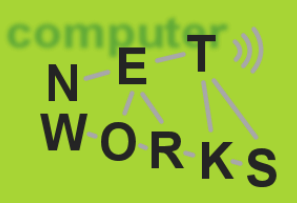

# **OpenStack Tutorial**

Jacopo De Benedetto SDN Course 2017 Computer Networks Group University of Goettingen

# Agenda

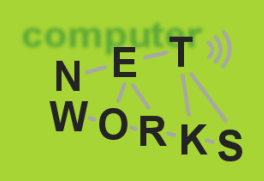

- OpenStack and TryStack intro
- Dashboard Overview
- Configure Network
- Create/Load an Image
- Launch an Instance
- Login into an Instance
- Manage Security Rules
- Create a Volume
- Attach a Volume to an Instance
- Using REST API with OpenStack CLI
- Real use-case scenarios:
  - Deploy a web server
  - Install WordPress

# Intro

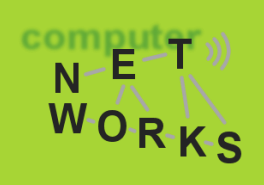

# **OpenStack** is a free and open-source software to build cloud computing infrastructures

• It hides the complexity of phisical resource management

So it means that you don't need to take care of anythink? ...not so true

Let's see what we need to have a working virtual environment and validate it with some real-world use-case examples!

### Where to start

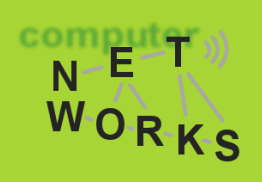

Fortunatly we don't need to create an OpenStack installation on our own (it can take hours.. if you are lucky)

For this Tutorial we will use **TryStack**, a free service to test a real OpenStack deployment:

trystack.org

To have an account you have to join their Facebook team

 only for this Tutorial we have created some test-accounts that you can use

# **Dashboard Overview**

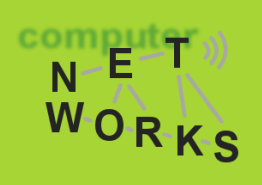

- Project
  - A project can be seen as a container of some cloud resources
  - As a user you can be part of one or more project
- Compute
  - Let you manage the computational resources of your project, so practically your virtual machines
- Network
  - Here you can configure are your virtual machines are connected together and to the outside world
- Object Store
  - We'll not use it...
- Identity
  - Section to manage identities for the project (we are not allow to use it  $\ensuremath{\mathfrak{S}}$  )

### Network

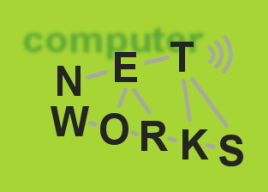

To launch an istance we need at least one network to attach it on

- The first time you login, you'll find only a «public» network but you're not allowed to use it, so...
- ..let's create a network!

### Create a network

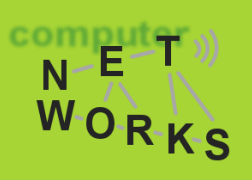

#### Project > Network > Networks > Create Network

| Create Network                |   | ×                                                                                                    |
|-------------------------------|---|----------------------------------------------------------------------------------------------------|
| Network Subnet Subnet Details |   |                                                                                                    |
| Network Name                  |   | Create a new network. In addition, a subnet associated with the network can be created in the next panel. |
| Admin State 🕑                 | ~ |                                                                                                    |
| ☑ Create Subnet               |   |                                                                                                    |
|                               |   | Cancel « Back Next »                                                                                      |

### Create a network

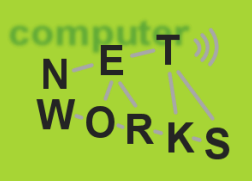

#### Project > Network > Networks > Create Network

| Create Network                | ×                                                                                                    |
|-------------------------------|----------------------------------------------------------------------------------------------------|
| Network Subnet Subnet Details |                                                                                                    |
| Subnet Name private-subnet    | Create a subnet associated with the network. Advanced<br>configuration is available by clicking on the "Subnet<br>Details" tab. |
| Network Address <b>@</b>      |                                                                                                    |
| IP Version                    |                                                                                                    |
| Gateway IP 🕑                  |                                                                                                    |
| Disable Gateway               |                                                                                                    |
|                               | Cancel « Back Next »                                                                                                    |

### Create a network

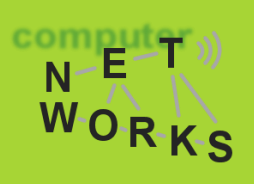

#### Project > Network > Networks

| Ne      | tworks     |                               |        |        |             |                  |                   |
|---------|------------|-------------------------------|--------|--------|-------------|------------------|-------------------|
|         |            |                               |        | Filte  | Q           | + Create Network | × Delete Networks |
|         | Name       | Subnets Associated            | Shared | Status | Admin State |                  | Actions           |
|         | private    | private-subnet 192.168.0.0/24 | No     | Active | UP          |                  | Edit Network 💌    |
| Display | ing 1 item |                               |        |        |             |                  |                   |

#### Project > Network > Network Topology

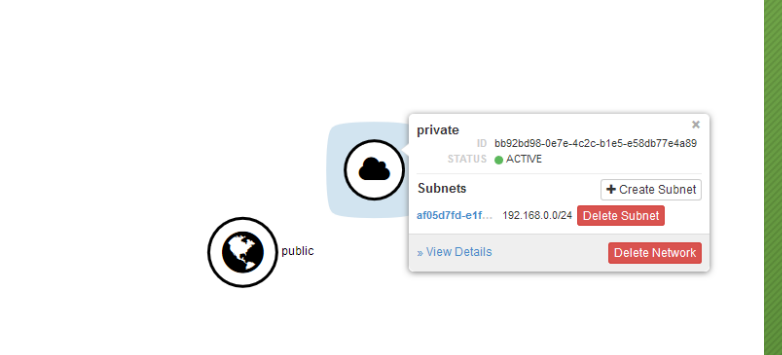

## **Create/Load an Image**

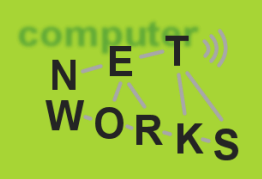

To launch an instance we need also an image to start it from

- OpenStack allows you to load different type of images
  - For the supported format please consult the documentation
- TryStack has some preloaded images

#### Project > Compute > Images

| Im     | ages               |       |        |        |           | # Project (0) 🗷 Shared with Me ( | 0) Me Public (11) + Create Ima | sge × Delete Images |  |
|--------|--------------------|-------|--------|--------|-----------|----------------------------------|--------------------------------|---------------------|--|
|        | Image Name         | Туре  | Status | Public | Protected | Format                           | Size                           | Actions             |  |
|        | Fedora25 Atomic    | Image | Active | Yes    | No        | QCOW2                            | 533.1 MB                       | Launch Instance 💌   |  |
|        | Fedora24           | Image | Active | Yes    | Yes       | QCOW2                            | 195.1 MB                       | Launch Instance 💌   |  |
|        | CoreOS             | Image | Active | Yes    | Yes       | QCOW2                            | 711.7 MB                       | Launch Instance 💌   |  |
|        | CentOS7-Atomic     | Image | Active | Yes    | Yes       | QCOW2                            | 1005.1 MB                      | Launch Instance 💌   |  |
|        | CentOS6            | Image | Active | Yes    | Yes       | QCOW2                            | 715.6 MB                       | Launch Instance 💌   |  |
|        | Ubuntu14.04        | Image | Active | Yes    | Yes       | QCOW2                            | 247.4 MB                       | Launch Instance 💌   |  |
|        | Ubuntu16.04        | Image | Active | Yes    | Yes       | QCOW2                            | 289.3 MB                       | Launch Instance 💌   |  |
|        | openSUSE13.2       | Image | Active | Yes    | Yes       | QCOW2                            | 395.8 MB                       | Launch Instance 💌   |  |
|        | Fedora23           | Image | Active | Yes    | Yes       | QCOW2                            | 223.5 MB                       | Launch Instance 💌   |  |
|        | CentOS7            | Image | Active | Yes    | Yes       | QCOW2                            | 872.3 MB                       | Launch Instance 💌   |  |
|        | Cirros-0.3.4       | Image | Active | Yes    | Yes       | QCOW2                            | 12.7 MB                        | Launch Instance 💌   |  |
| Displa | Displaying 11 tems |       |        |        |           |                                  |                                |                     |  |

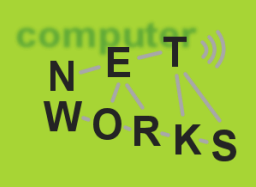

Click on the Launch Instance button in the row related to the type of image that you prefer

• For this tutorial I'll use **Ubuntu16.04** 

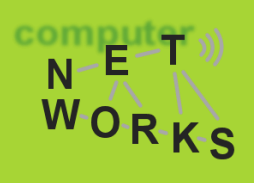

| Launch Instance                          |        |                                                                                                    |         |                    |  |  |  |
|------------------------------------------|--------|----------------------------------------------------------------------------------------------------|---------|--------------------|--|--|--|
| Details * Access & Security Networking * | Post-0 | Creation Advanced Op                                                                                       | otions  |                    |  |  |  |
| Availability Zone nova                   | ~      | Specify the details for launching an instance.<br>The chart below shows the resources used by this project |         |                    |  |  |  |
| Instance Name *                          |        | in relation to the project's quotas.<br>Flavor Details                                                     |         |                    |  |  |  |
| Flavor * 🛛                               |        | Name                                                                                                    | m1.tiny |                    |  |  |  |
| m1.tiny ~                                |        | Root Disk                                                                                                  | 1 GB    |                    |  |  |  |
| Instance Count * 🛛                       | Ē      | Ephemeral Disk                                                                                             | 0 GB    |                    |  |  |  |
| Instance Boot Source * 🕑                 |        | RAM                                                                                                    | 512 MB  |                    |  |  |  |
| Boot from image                          | $\sim$ | Project Limits                                                                                             |         |                    |  |  |  |
| Image Name * Ubuntu16.04 (289.3 MB)      | $\sim$ | Number of Instances                                                                                        |         | 0 of 3 Used        |  |  |  |
|                                          |        | Number of VCPUs                                                                                            |         | 0 of 6 Used        |  |  |  |
|                                          |        | Total RAM                                                                                                  |         | 0 of 8,192 MB Used |  |  |  |
|                                          |        | _                                                                                                    |         |                    |  |  |  |
|                                          |        |                                                                                                    |         | Launch             |  |  |  |

#### Choose the flavor **m1.small** for Ubuntu16.04 because the others are too small

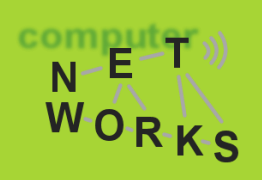

A key pair to remotely access the instance

• No keys available, we need to generate it

| Launch Instance                       |                           |                                                                                       |  |  |  |
|---------------------------------------|---------------------------|---------------------------------------------------------------------------------------|--|--|--|
| Details *                             | Access & Security         | Networking * Post-Creation Advanced Options                                           |  |  |  |
| Key Pair @<br>No key p<br>Security Gr | airs available<br>roups 🛛 | Control access to your instance via key pairs, security groups, and other mechanisms. |  |  |  |
|                                       |                           | Launch                                                                                |  |  |  |

# **Key-pair**

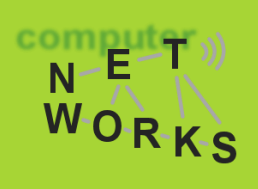

#### Project > Compute > Access & Security > Key Pairs

#### You have two possibility:

#### Import an existing Public Key

| Import Key Pair |                                                                                                    | ×  |
|-----------------|----------------------------------------------------------------------------------------------------|----|
| Key Pair Name * | Description:                                                                                                    |    |
| Public Key *    | Key Pairs are how you login to your instance after it is<br>launched.                                                                                     |    |
|                 | Choose a key pair name you will recognise and paste<br>your SSH public key into the space provided.                                                       |    |
|                 | SSH key pairs can be generated with the ssh-keygen<br>command:                                                                                            |    |
|                 | ssh-keygen -t rsa -f cloud.key                                                                                                    |    |
|                 | This generates a pair of keys: a key you keep private<br>(cloud.key) and a public key (cloud.key.pub). Paste the<br>contents of the public key file here. | Ð  |
| ih.             | After launching an instance, you login using the private<br>key (the username might be different depending on the<br>image you launched):                 |    |
|                 | <pre>ssh -i cloud.key <username>@<instance_ip></instance_ip></username></pre>                                                                             |    |
|                 | Cancel Import Key Pa                                                                                                    | ir |

#### Create a new Key Pair

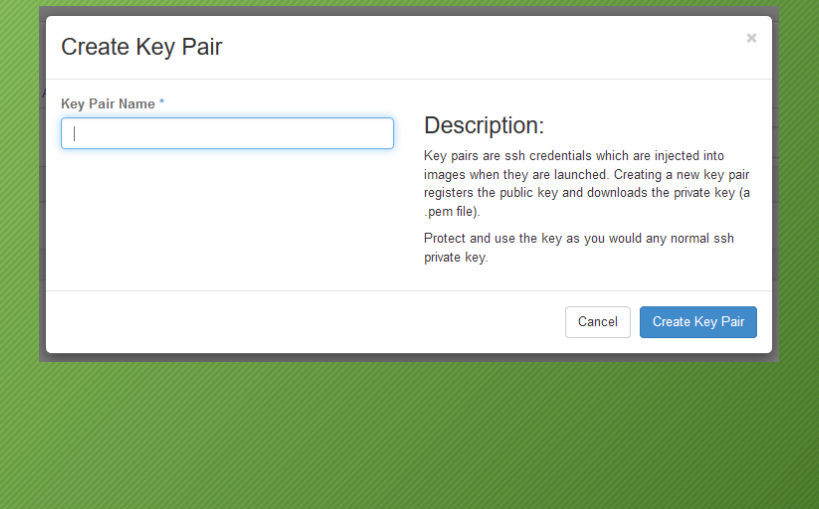

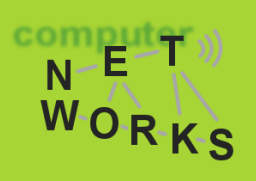

# The instance will be attached on the «private» network that we had previosly created

| Launch Instance                    |              |               |                  |        |
|------------------------------------|--------------|---------------|------------------|--------|
| Details * Access & Security        | Networking * | Post-Creation | Advanced Options |        |
| Networks * <b>⊘</b><br>☑ private   |              |               |                  |        |
| Select networks for your instance. |              |               |                  |        |
|                                    |              |               |                  | Launch |

Skip the other options... and click on Launch

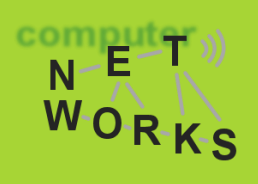

If everything goes well, you will see the **Power State** of the instance report **Running** (in case of problems, the status will be **Error**)

#### Project > Compute > Instances

|                   | Instance<br>Name | Image<br>Name | IP Address    | Size     | Key<br>Pair | Status | Availability<br>Zone | Task | Power<br>State | Time since created | Actions           |
|-------------------|------------------|---------------|---------------|----------|-------------|--------|----------------------|------|----------------|--------------------|-------------------|
|                   | test             | Ubuntu16.04   | 192.168.0.102 | m1.small | -           | Active | nova                 | None | Running        | 0 minutes          | Create Snapshot 💌 |
| Displaying 1 item |                  |               |               |          |             |        |                      |      |                |                    |                   |

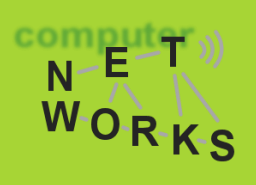

And in the network topology you can verify that your instance is attached to the private network

Project > Network > Network Topology

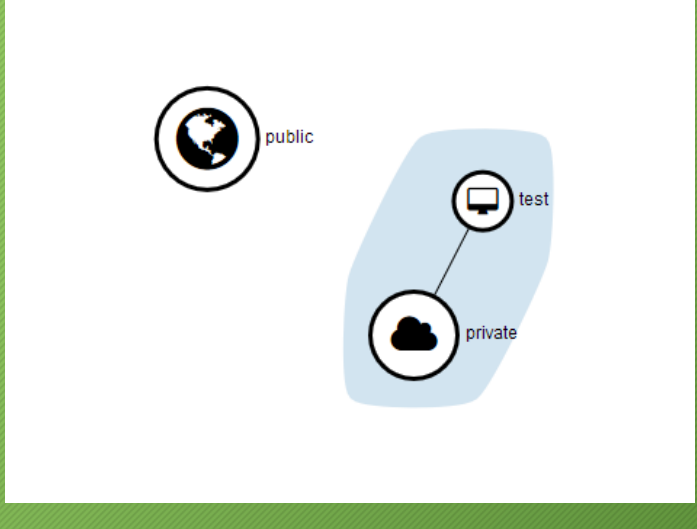

## Login into an Instance

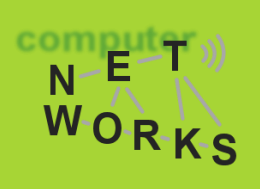

How to login into the created instance?

One way is to use the console integrated in OpenStack

- Limited usability
- The login to the Ubuntu image is configured to allow only key-based access

The solution is to access to the Instance via ssh using the key-pair, but... how to reach the Instance via SSH?

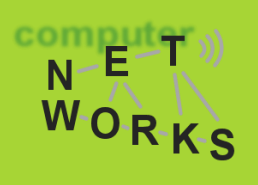

# In order to do that we need to let the **private** network be connected to the **public** network

#### Steps to do:

- Create a Router
- Add to the router ports for both **private** and **public** networks
- Associate an IP from the public network to the instance

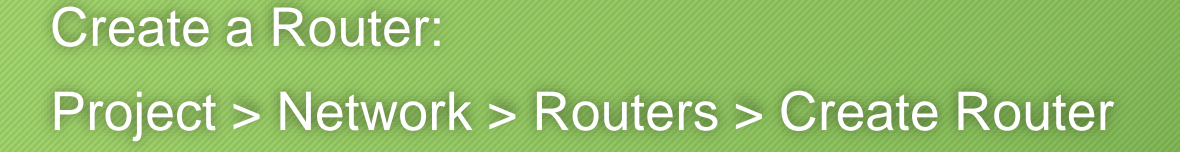

| Create Router                         | ×                                                           |
|---------------------------------------|-------------------------------------------------------------|
| Router Name * router Admin State      | Description:<br>Creates a router with specified parameters. |
| UP   External Network  Select network |                                                             |
|                                       | Cancel Create Router                                        |

N E T WORKS

com

WORKS

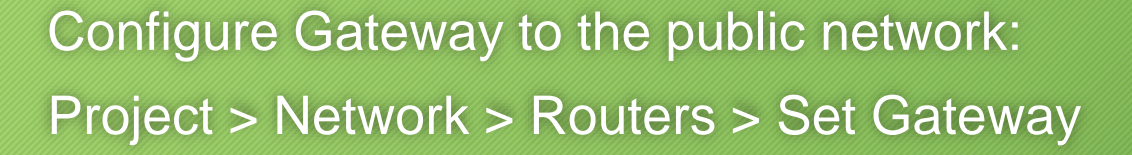

| Set Gateway                                                                                          | ×                                                                                                    |
|----------------------------------------------------------------------------------------------------|----------------------------------------------------------------------------------------------------|
| External Network *  public  Router Name *  router  Router ID *  e46ce672-995a-4446-9aa1-15f9ca43385d | Description:<br>You can connect a specified external network to the<br>router. The external network is regarded as a default<br>route of the router and the router acts as a gateway for<br>external connectivity. |
|                                                                                                    | Cancel Set Gateway                                                                                                    |

WORKS

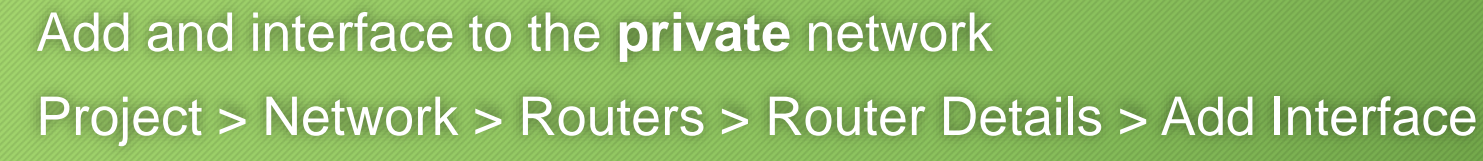

| Add Interface                            |   | ×                                                    |
|------------------------------------------|---|------------------------------------------------------|
| Subnet *                                 |   |                                                      |
| private: 192.168.0.0/24 (private-subnet) | ~ | Description:                                         |
| IP Address (ontional)                    |   | You can connect a specified subnet to the router.    |
|                                          |   | The default IP address of the interface created is a |
| 192.168.0.254                            |   | gateway of the selected subnet. You can specify      |
| Router Name *                            |   | select a subnet to which the specified IP address    |
| router                                   |   | belongs to nom the above list.                       |
| Router ID *                              |   |                                                      |
| e46ce672-995a-4446-9aa1-15f9ca43385d     |   |                                                      |
|                                          |   |                                                      |
|                                          |   | Cancel Add interface                                 |

compu

WORKS

Ν

Network Topology after those operations:

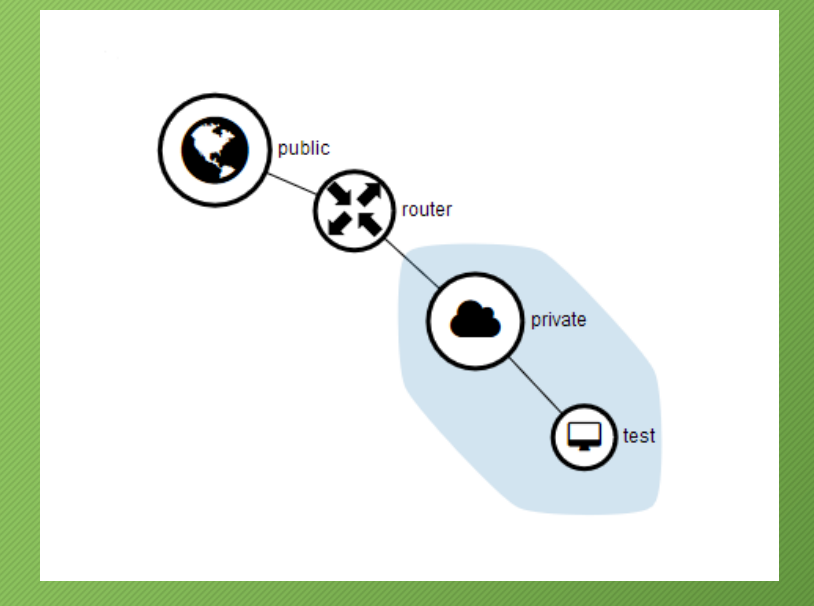

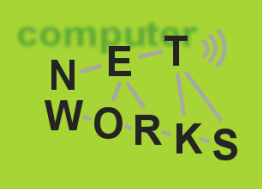

#### Finally, assign a floating IP from the public network to the instance

 Floating IPs are IPs from a specific pool configured by the OpenStack administrator. They are not allocated to instances by default, but attached to them only when needed

To attach a floating IP from the public network to the instance: Project > Compute > Instances > Actions > Associate Floating IP

| Manage Floating IP Associations                              |                                                                                 |  |  |  |  |  |
|--------------------------------------------------------------|---------------------------------------------------------------------------------|--|--|--|--|--|
| IP Address * IP Address * No floating IP addresses allocated | Select the IP address you wish to associate with the selected instance or port. |  |  |  |  |  |
| Port to be associated * test: 192.168.0.104                  |                                                                                 |  |  |  |  |  |
|                                                              | Cancel Associate                                                                |  |  |  |  |  |

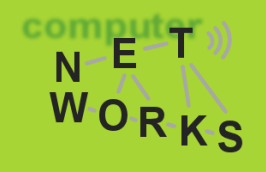

At first, no floating IPs are associated to the project:  $\rightarrow$  Allocate IP

| Allocate Floating IP | ×                                                                                                    |
|----------------------|----------------------------------------------------------------------------------------------------|
| Pool *<br>public     | Description:<br>Allocate a floating IP from a given floating IP pool.<br>Project Quotas<br>Floating IP (0) 1 Available |
|                      | Cancel Allocate IP                                                                                                    |

TryStack allows only for one floating IP for the public network

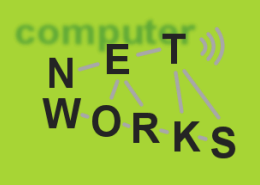

After a floating IP is allocated, we can assign to the instance

- It is done by associating a port that connects the Floating IP to the Fixed IP
- As we will see, the instance is not aware of the new IP address, but simply all the traffic to the Floating IP will be redirected to the selected fixed IP

| Manage Floating IP Associations                                                             | ×                                                                               |
|---------------------------------------------------------------------------------------------|---------------------------------------------------------------------------------|
| IP Address *         8.43.86.94         Port to be associated *         test: 192.168.0.104 | Select the IP address you wish to associate with the selected instance or port. |
|                                                                                             | Cancel Associate                                                                |

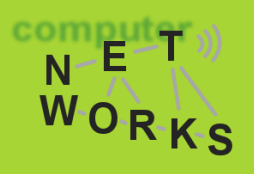

#### Final result:

| Ins     | tances        |             |                                              |          |          |        |                   |       |                  |
|---------|---------------|-------------|----------------------------------------------|----------|----------|--------|-------------------|-------|------------------|
|         |               |             |                                              | Instance | Name ~   | Filter |                   | Filte | er 🔷 Launch Inst |
|         | Instance Name | Image Name  | IP Address                                   | Size     | Key Pair | Status | Availability Zone | Task  | Power State      |
|         | test          | Ubuntu16.04 | 192.168.0.104<br>Floating IPs:<br>8.43.86.94 | m1.small | test     | Active | nova              | None  | Running          |
| Display | ying 1 item   |             |                                              |          |          |        |                   |       |                  |

# **Security Group**

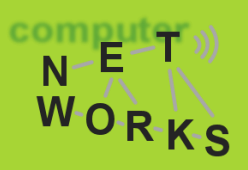

Last step before login is to make sure that the security rules allow the SSH traffic

 The instance, if not expressed differently during creation, is associated to the **default** security group

Project > Instances then click on the Instance Name

| Instance De                                                                                                    | etails: test                                                                                                    |  |  |  |  |
|----------------------------------------------------------------------------------------------------|----------------------------------------------------------------------------------------------------|--|--|--|--|
| Overview Log Cor                                                                                                    | nsole Action Log                                                                                                    |  |  |  |  |
| Instance Overv                                                                                                    | iew                                                                                                    |  |  |  |  |
| Name     test       ID     e02c9b40-7656-45f7-bf0a-9a53d07dfc56       Status     Active       Availability Zone     nova       Created     Feb. 23, 2017, 5:35 p.m.       Time Since Created     20 hours, 44 minutes |                                                                                                    |  |  |  |  |
| Flavor<br>Flavor ID<br>RAM<br>VCPUs<br>Disk<br>IP Addresses                                                                                                    | m1.small<br>2<br>2GB<br>1 VCPU<br>20GB                                                                                                    |  |  |  |  |
| Private<br>Security Groups                                                                                                    | 192.168.0.109, 8.43.86.94                                                                                                    |  |  |  |  |
| default                                                                                                    | ALLOW IPv4 22/tcp from 0.0.0.0/0<br>ALLOW IPv4 1-65535/udp to 0.0.0.0/0<br>ALLOW IPv4 1-65535/tcp to 0.0.0.0/0<br>ALLOW IPv4 icmp from 0.0.0.0/0<br>ALLOW IPv4 icmp to 0.0.0.0/0 |  |  |  |  |

# **Manage Security Rules**

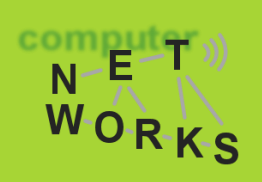

#### Project > Access & Security > Security Groups > Manage Rules

Manage Security Group Rules: default (4b8848d5-2cf4-4f69-a2ae-146dad7437b1)

|         |             |            |             |            |                  | + Add Rule            | × Delete Rules |
|---------|-------------|------------|-------------|------------|------------------|-----------------------|----------------|
|         | Direction   | Ether Type | IP Protocol | Port Range | Remote IP Prefix | Remote Security Group | Actions        |
|         | Ingress     | IPv4       | ICMP        | Any        | 0.0.0.0/0        |                       | Delete Rule    |
|         | Egress      | IPv4       | ICMP        | Any        | 0.0.0.0/0        | -                     | Delete Rule    |
|         | Egress      | IPv4       | ТСР         | 1 - 65535  | 0.0.0.0/0        | -                     | Delete Rule    |
|         | Ingress     | IPv4       | ТСР         | 22 (SSH)   | 0.0.0.0/0        | -                     | Delete Rule    |
|         | Egress      | IPv4       | UDP         | 1 - 65535  | 0.0.0.0/0        | -                     | Delete Rule    |
| Display | ing 5 items |            |             |            |                  |                       |                |

# **Add Security Rule**

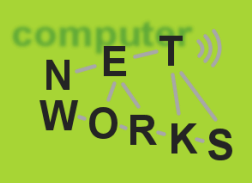

#### Project > Access & Security > Security Groups >

Manage Rules > Add Rule

| Add Rule        | х                                                                                                    |
|-----------------|----------------------------------------------------------------------------------------------------|
| Rule *          |                                                                                                    |
| Custom TCP Rule | Description:                                                                                                    |
| Direction       | Rules define which traffic is allowed to instances assigned<br>to the security group. A security group rule consists of<br>three main parts:                                                                                           |
| Ingress         | Rule: You can specify the desired rule template or use                                                                                                    |
| Open Port *     | custom rules, the options are Custom ToP Rule, Custom UDP Rule, or Custom ICMP Rule.                                                                                                    |
| Port            | Open Port/Port Range: For TCP and UDP rules you                                                                                                    |
| Port 🛛          | may choose to open either a single port or a range of<br>ports. Selecting the "Port Range" option will provide you<br>with space to provide both the starting and ending ports<br>for the range. For ICMP rules you instead specify an |
| Remote * 🛛      | ICMP type and code in the spaces provided.                                                                                                    |
| CIDR            | Remote: You must specify the source of the traffic to be<br>allowed via this rule. You may do so either in the form of                                                                                                    |
| CIDR 🕑          | an IP address block (CIDR) or via a source group<br>(Security Group). Selecting a security group as the                                                                                                    |
| 0.0.0.0/0       | source will allow any other instance in that security group access to any other instance via this rule.                                                                                                    |

## Login into an Instance

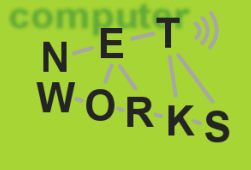

Finally, let's try to login!

Open a terminal and type: ssh -i <PRIVATE\_KEY> ubuntu@<PUBLIC\_IP>

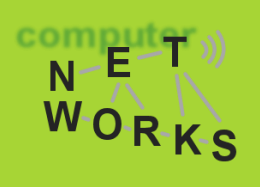

Volumes are persistend block storage and can be used for different purposes:

- Boot device
- Portable storage

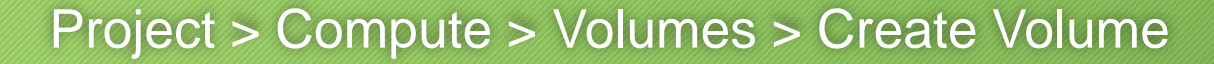

| Create Volume                         | ×                                                                          |
|---------------------------------------|----------------------------------------------------------------------------|
| Volume Name<br>test-volume            | Description:<br>Volumes are block devices that can be attached to          |
| Description                           | instances.<br>Volume Type Description:<br>nfs<br>No description available. |
| Volume Source No source, empty volume | Volume Limits<br>Total Gigabytes (0 GB) 60 GB Available                    |
| Type nfs                              | Number of Volumes (0) 6 Available                                          |
| Size (GB) *                           |                                                                            |
| Availability Zone                     |                                                                            |
|                                       | Cancel Create Volume                                                       |

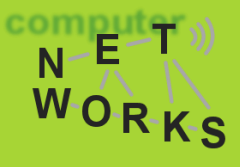

Ν

WORKS

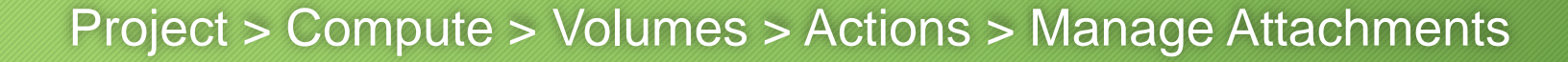

| Manage Volume Attachme                   | ents                 | ×                    |
|------------------------------------------|----------------------|----------------------|
|                                          |                      |                      |
| Instance                                 | Device               | Actions              |
|                                          | No items to display. |                      |
| Displaying 0 items                       |                      |                      |
|                                          |                      |                      |
|                                          |                      |                      |
| Attach To Instance                       |                      |                      |
| Attach to Instance * 😧                   |                      |                      |
| test (e02c9b40-7656-45f7-bf0a-9a53d07dfc | 58)                  | ~                    |
|                                          |                      |                      |
|                                          |                      | Cancel Attach Volume |

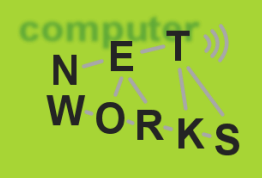

| Name       Description       Size       Status       Type       Attached To       Attached To         Image: Status       test-volume       -       1GB       In-use       nfs       Attached to test on /dev/vdb       nts         Displaying 1 item       -       -       -       -       -       -       -       -       -       -       -       -       -       -       -       -       -       -       -       -       -       -       -       -       -       -       -       -       -       -       -       -       -       -       -       -       -       -       -       -       -       -       -       -       -       -       -       -       -       -       -       -       -       -       -       -       -       -       -       -       -       -       -       -       -       -       -       -       -       -       -       -       -       -       -       -       -       -       -       -       -       -       -       -       -       -       -       -       -       -       -       -       -       - <th></th> <th></th> <th></th> <th></th> <th></th> <th></th> <th></th> <th></th> |         |             |             |      |        |      |                              |    |
|----------------------------------------------------------------------------------------------------|---------|-------------|-------------|------|--------|------|------------------------------|----|
| test-volume     -     1GB     In-use     nfs     Attached to test on /dev/vdb     n       Displaying 1 item     -     -     -     -     -     -     -     -     -     -     -     -     -     -     -     -     -     -     -     -     -     -     -     -     -     -     -     -     -     -     -     -     -     -     -     -     -     -     -     -     -     -     -     -     -     -     -     -     -     -     -     -     -     -     -     -     -     -     -     -     -     -     -     -     -     -     -     -     -     -     -     -     -     -     -     -     -     -     -     -     -     -     -     -     -     -     -     -     -     -     -     -     -     -     -     -     -     -     -     -     -     -     -     -     -     -     -     -     -     -     -     -     -     -     -     -     -     -     -     -       - <td></td> <td>Name</td> <td>Description</td> <td>Size</td> <td>Status</td> <td>Туре</td> <td>Attached To</td> <td>A</td>                                                                                                    |         | Name        | Description | Size | Status | Туре | Attached To                  | A  |
| Displaying 1 item                                                                                                    |         | test-volume | -           | 1GB  | In-use | nfs  | Attached to test on /dev/vdb | nc |
|                                                                                                    | Display | ving 1 item |             |      |        |      |                              |    |

If you login into the Instance you will see the volume listed ad a disk using the command:

> fdisk -1

#### ...but you can't really use it until you format and mount it!

instructions on how to do it can be found here: <u>http://www.darwinbiler.com/openstack-creating-and-attaching-a-volume-into-an-instance/</u>

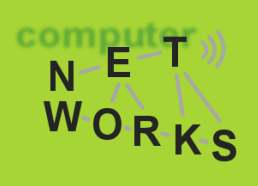

Other than the Dashboard, OpenStack resources can be managed through REST API.

- Develop application that interacts with an OpenStack installation
- Control di OpenStack installation with the command line tool (OpenStack CLI)

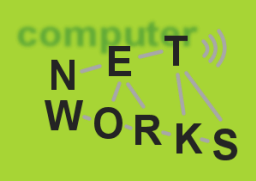

# To use OpenStack API, we first need the credential for authentication:

Project > Compute > Access & Security > Download OpenStack RC File

| Access & S                  | ecurity                                                        |  |  |  |  |  |
|-----------------------------|----------------------------------------------------------------|--|--|--|--|--|
| Security Groups Key F       | Pairs Floating IPs API Access                                  |  |  |  |  |  |
|                             | Download OpenStack RC File                                     |  |  |  |  |  |
| Service                     | Service Endpoint                                               |  |  |  |  |  |
| Compute                     | http://8.43.86.2:8774/v2/e4c2b7f003b34f4aab4f48bed4a30eea      |  |  |  |  |  |
| Network                     | http://8.43.86.2:9696                                          |  |  |  |  |  |
| Volumev2                    | http://8.43.86.2:8776/v2/e4c2b7f003b34f4aab4f48bed4a30eea      |  |  |  |  |  |
| Computev3                   | http://8.43.86.2:8774/v3                                       |  |  |  |  |  |
| S3                          | http://8.43.86.2:8080                                          |  |  |  |  |  |
| Image http://8.43.86.2:9292 |                                                                |  |  |  |  |  |
| Metering                    | Metering http://8.43.86.2:8777                                 |  |  |  |  |  |
| Volume                      | http://8.43.86.2:8776/v1/e4c2b7f003b34f4aab4f48bed4a30eea      |  |  |  |  |  |
| EC2                         | http://8.43.86.2:8773/services/Cloud                           |  |  |  |  |  |
| Object Store                | http://8.43.86.2:8080/v1/AUTH_e4c2b7f003b34f4aab4f48bed4a30eea |  |  |  |  |  |
| Identity                    | http://8.43.86.2:5000/v2.0                                     |  |  |  |  |  |
| Displaying 11 items         |                                                                |  |  |  |  |  |

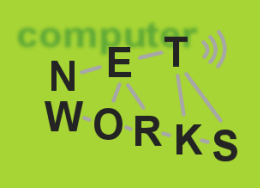

The RC file contains the information to login through the keystone service and obtain a token to interact with OpenStack services

#### Let's try to use the OpenStack Command-Line client

 instructions on how to install and use it can be found here: <u>https://docs.openstack.org/user-guide/common/cli-install-openstack-command-line-clients.html</u>

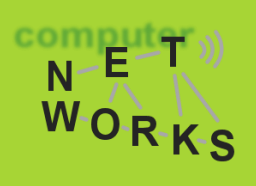

#### How to use the OpenStack Command-Line client:

- Execute the content of the RC file
- Call an OpenStack client command

| jacopo@JUGOE:~\$ source openrc.sh<br>Please enter your OpenStack Password:<br>jacopo@JUGOE:~\$ openstack server list |               |                  |                                                            |                             |
|----------------------------------------------------------------------------------------------------|---------------|------------------|------------------------------------------------------------|-----------------------------|
| ID                                                                                                    | Name          | Status           | Networks                                                   | Image Name                  |
| e02c9b40-7656-45f7-bf0a-9a53d07dfc58<br>b6f2cd08-a789-4f64-b607-b7fa1ef8f8c2                                         | test<br>test2 | ACTIVE<br>ACTIVE | private=192.168.0.109, 8.43.86.94<br>private=192.168.0.108 | Ubuntu16.04<br>Cirros-0.3.4 |
| jacopo@JUGOE:~\$                                                                                                    |               | +                |                                                            |                             |

#### **Real Use-case scenario:**

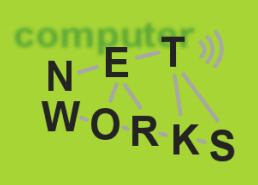

- Deploy a Web-Server <u>https://help.ubuntu.com/lts/serverguide/httpd.html</u>
- Create a distributed Worpress platform

https://www.digitalocean.com/community/tutorials/how-to-installwordpress-with-lamp-on-ubuntu-16-04

- first do a single-server instance
- then deploy the Web-Server and the Database int two different instances

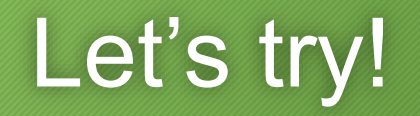

# **Sources and Useful Links**

N-E

WORKS

- <u>http://trystack.org/</u>
- https://docs.openstack.org/admin-guide/
- https://docs.openstack.org/user-guide/
- <u>https://docs.openstack.org/developer/devstack/</u>
- <u>https://access.redhat.com/documentation/en-</u> <u>US/Red\_Hat\_Enterprise\_Linux\_OpenStack\_Platform</u> /3/html/Getting\_Started\_Guide/part-<u>Using\_OpenStack.html</u>
- <u>https://www.youtube.com/watch?v=D4mmZUZIM-</u> k&list=PLz0c5JNg5UJYc9ISCZBviBUC1BB7dB5nk